# 第7章 職員マスタ

職員情報の参照、追加登録や変更を行う場合には「職員マスタ」を使用します。

## 1 職員の情報を確認する

企業 施設管理

職員情報の現在の登録内容の確認や登録、変更を行う場合は、メニューから[マスタ] > [職員]を選択し、「職員マスタ管理」画面を表示します。

登録内容を確認する場合は、検索条件を設定し、 [検索]をクリックします。
 一覧が表示されますので、確認・修正するデータの「氏名」をクリックします。

| ・・・・・・・・・・・・・・・・・・・・・・・・・                                                               |      |
|-----------------------------------------------------------------------------------------|------|
|                                                                                         |      |
| 第3時級法  「 「 「 「 「 「 「 「 「 「 「 「 「 「 「 「 「 「 「                                            |      |
| 読録     読録     を含むもの     氏名(カナ)     を含むもの       クリア     検索       銀初     <1 > 最後 3件     ① |      |
| クリア       検索       追加登録         風初       <                                              |      |
|                                                                                         |      |
| ● 検索結果                                                                                  |      |
|                                                                                         |      |
|                                                                                         | 資格 ᅌ |
| 1 要用申請 有限会社党監育成協会 サンプル保管国 <u>11月二郎</u> シー・11・・・ 対象外 対象外 対象 グー・ イー                       |      |
| 2 要用申請 有限会社児童育成協会 サンプル保育園 <u>職員花子</u> シー・1… 常… 対象外 職務… 対… 保…                            |      |
| 3 承認 有限会社児童買成協会 サンプル保育薬 <u>請責工部</u> シー 1… 常… 対象外 副主… 対・ 保…                              |      |
| 最初 < 1 ≫ 最後                                                                             |      |

#### ②登録したデータが表示されます。修正がある場合は、右下の「修正」をクリックします。

| <u>አ-ዋ</u>      | >              | 職員マスタ管理 > 職員参照    |       |       |                |           |      |                      |         |           |        |
|-----------------|----------------|-------------------|-------|-------|----------------|-----------|------|----------------------|---------|-----------|--------|
| 敞員参             | 照              | (申請企業)            |       |       |                |           |      |                      |         |           |        |
| 修正する            | る場             | 合は「修正」ボタンをクリックして、 | ください。 |       |                |           |      |                      |         |           |        |
| 1 9             | 聲理             | 情報                |       |       |                |           |      |                      |         |           |        |
| 承認/非承           | 642 <i>0</i> . | 28/               | 要再申請  |       |                |           |      |                      |         |           |        |
| 委託企業            | 名              |                   |       |       |                |           |      |                      |         |           |        |
| 保育施設コード         |                |                   |       |       |                | 保育施       | 織名   |                      | サンプル保育園 |           |        |
| 氏名              |                |                   | 職員三郎  |       |                |           | 氏名 ( | (カナ)                 |         | ショクインサブロウ |        |
| <b>1</b>        | 瞁              | 情報                |       |       |                |           |      |                      |         |           |        |
| 生年月日 1992/11/11 |                |                   | 11    |       |                | 施設長       | ł    |                      |         |           |        |
| 就業日 2022/04/01  |                |                   | 01    |       |                | 退職日       | 1    |                      |         |           |        |
| ·米助·非米助 非米助     |                |                   |       |       | 処遇改善加算         |           |      |                      | 対象外     |           |        |
| 8.遇改善           | 加班             | 対象Ⅱ               | 対象外   |       |                |           |      | 処遇改善加算対象Ⅲ            |         | 対象外       |        |
| 暗名 <b>保育従事者</b> |                |                   | i i   |       |                | 職名(その他の時) |      |                      |         |           |        |
| 氏名版歷            |                |                   |       |       |                |           |      |                      |         |           |        |
| No              | ,              | いつから              |       | 氏名    | 85             |           |      | 氏名 (カナ)<br>ショクインサブロウ |         |           |        |
|                 | 1              | 2022/04/01        |       | 職員三郎  |                |           |      |                      |         |           |        |
| 向格              |                |                   |       |       |                |           |      |                      |         |           |        |
| No              |                | 責楷名               |       |       | 資格番号<br>(都道府県) | 責格衛号      |      | 登録年月日                |         | 受講月       | 添付ファイル |
|                 | 1              | 保育士               |       |       |                |           |      |                      |         |           |        |
|                 | 2              | 看機師等              |       |       |                |           |      |                      |         |           |        |
|                 | 3              | 子育て支援員(地域保育型)     |       |       |                |           |      |                      |         |           |        |
| I (i            | 誟              |                   |       |       |                |           |      |                      |         |           |        |
| 備考              |                |                   |       |       |                |           |      |                      |         |           |        |
| I P             | 曱申             | 請理由               |       |       |                |           |      |                      |         |           |        |
| 再申請理            | ф              |                   | 再申請   |       |                |           |      |                      |         |           |        |
| 1 済             | 約              | 書類                |       |       |                |           |      |                      |         |           | 0      |
| No 🕸            | 付書             | 類名                |       | 添付ファ・ | าน             |           |      |                      |         |           |        |
| <b>C</b> 戻る     | 5              |                   |       |       |                |           |      |                      |         |           | 修正 🕥   |

第7章

## 職員情報を変更・修正する

企業 施設管理

登録された職員情報を変更・修正したい場合は、「職員変更」画面で入力・申請を行います。 承認/非承認の別が「承認」「要再申請」の場合は修正可能です。「申請中」の場合は修正 できません。

※「承認/非承認の別」が「承認」「要再申請」に変わっても、ピムスからの自動通知メール は送信されません。お手数ですが「承認/非承認の別」を都度ご確認ください。

【職員変更画面:例/職員三郎さん分】

2

| ST<br>変                 |           | <u>د</u>      |            |                |         |       |       |        |       |                   |
|-------------------------|-----------|---------------|------------|----------------|---------|-------|-------|--------|-------|-------------------|
|                         | EP1<br>更  | STEP2<br>確認   | S<br>完     | TEP3           |         |       |       |        |       |                   |
| 登録                      | を完了       | 了する場合は「確認画面   | iへ進む」:     | ボタンをクリック       | してください。 |       |       |        |       |                   |
| ◎ 管理情報                  |           |               |            |                |         |       |       |        |       |                   |
| 承認/                     | 非承認       | の別            | 要再申請       |                |         |       |       |        |       |                   |
| 委託会                     | È業名       |               |            |                |         |       |       |        |       |                   |
| 保育加                     | 施設⊐・      | -K 🕅          |            | <u>م</u> - 2   | リア      | 保育施設名 |       |        | サンプル保 | 育園                |
| 氏名                      | Ret S     | =,/=±D        | 職員三郎       |                |         | 氏名(力力 | •)    |        | ショクイン | <del>ל</del> םלש  |
| 生年日                     |           | <b>31月学</b> 区 | 1002/1     |                |         | 旋殺用   |       |        |       |                   |
| エ <del>ギ</del> ノ<br>就業E | 3         | 必須            | 2022/0     | 4/01           |         | 退職日   |       |        |       |                   |
| 常勤                      | -<br>• 非常 | 動             | 非常勤、       | •]             |         | 処遇改善加 | 算対象 I | 必須     | 対象外 ✔ |                   |
| 処遇己                     | 2、善加)     | 算対象Ⅱ 必須       | 対象外        |                | •       | 処遇改善加 | 算対象Ⅲ  | 必須     | 対象外▼  | ]                 |
| 職名                      |           | 必須            | 保育従事       | 褚 ✔            |         | 職名(その | 他の時)  |        |       |                   |
| 氏名属                     | 奮壓        | 追加            |            |                |         |       |       |        |       |                   |
|                         | No        | いつから          | 必須         | 氏名             |         |       | 必須    | 氏名(カナ) |       | li de             |
|                         | 1         | 2022/04/01    |            | 職員三郎           |         |       |       | ショクインサ | ブロウ   |                   |
| 資格                      |           |               |            |                |         |       |       |        |       |                   |
|                         | No        | 資格名           |            | 資格番号<br>(都道府県) | 資格番号    | 登録年月日 | Ę     | 語月     |       | 添付ファイル            |
|                         | 1         | 保育士           |            |                |         |       |       |        |       | ファイルを選択 選択されていません |
|                         | 2         | 看護師等          |            |                |         |       |       |        |       | ファイルを選択 選択されていません |
|                         | 3         | 子育て支援員(地域保育到  | <u>1</u> ) |                |         |       |       |        |       | ファイルを選択 選択されていません |
|                         | 4         | 子育て支援員(地域保育到  | 山(以今下)     |                |         |       |       |        |       | ファイルを選択 選択されていません |
|                         | 5         | 子育て支援員(修了予定)  |            |                |         |       | Г     |        |       | ファイルを選択 選択されていません |
|                         | 6         | 家庭的保育者        |            |                |         |       |       |        |       | ファイルを選択選択されていません  |
|                         | 7         | 障害児保育の研修      |            |                |         |       | 1     |        |       | ファイルを選択 選択されていません |
|                         | 8         | 認定特定行為業務従事者   |            |                |         |       | 3     |        |       | ファイルを選択 選択されていません |
|                         |           |               |            |                |         |       |       |        |       |                   |

第7章

0 73

### 【職員変更画面】

※「必須」項目が未入力の場合、登録できません。 ※同一企業内の保育施設に異動する場合、異動先で新しくマスタを作成してください。 保育施設コードの変更はしないでください。

#### 1 職員情報

|   | 間職    | 員情報                 |            |                            |                       |                     |  |  |  |  |  |
|---|-------|---------------------|------------|----------------------------|-----------------------|---------------------|--|--|--|--|--|
|   | 生年月日  | 必須                  | 1992/11/11 |                            | 施設長                   |                     |  |  |  |  |  |
| _ | 就業日   | 必須                  | 2022/04/01 |                            | 退職日                   |                     |  |  |  |  |  |
| 1 | 常勤・非常 | 勤 必須                | 非常勤 🗸      |                            | 処遇改善加算対象 I 必須         | 対象外 ✔               |  |  |  |  |  |
|   | 処遇改善加 | 算対象 II 必須           | 対象外        | ~                          | 処遇改善加算対象Ⅲ 必須          | 対象外 ✔               |  |  |  |  |  |
|   | 職名    | 必須                  | 保育従事者 🗸    |                            | 職名(その他の時)             |                     |  |  |  |  |  |
|   | 1)    | 生年月日                |            | :当該職員の契約書を                 | 確認し、正しく入れ             | っしてください。            |  |  |  |  |  |
|   | 2)    | 就業日                 |            | :該当施設の勤務初日                 | を記載してくださし             | ) <u>。</u>          |  |  |  |  |  |
|   | 3)    | 退職日                 |            | 該当施設を退職する日付を記載してください。      |                       |                     |  |  |  |  |  |
|   | 4)    | 常勤・非常勤<br>処遇改善等加算 I |            | :当該職員の雇用契約に準じたものを選択してください。 |                       |                     |  |  |  |  |  |
|   | 5)    |                     |            | :支給対象の場合は「                 | ください。                 |                     |  |  |  |  |  |
|   | 6)    | 処遇改善等加              | 〕算Ⅱ        | :支給対象の場合は職                 | 位を選択してくださ             | さい。                 |  |  |  |  |  |
|   |       |                     |            | ※職位を変更した場                  | 合は、備考欄に詳約             | 囲を記載してください。         |  |  |  |  |  |
|   |       |                     |            | 記載例:2024/4<br>2025/4       | 4/1~2025/3/31<br>4/1~ | 職務分野別リーダー<br>専門リーダー |  |  |  |  |  |
|   | 7)    | 処遇改善等加              | 〕算Ⅲ        | :支給対象の場合は「                 | 対象」を選択して<             | ください。               |  |  |  |  |  |
|   | 8)    | 職名                  |            | :該当する職名を選択                 | してください。               |                     |  |  |  |  |  |
|   | 9)    | 職名(その他              | の時)        | :職名で「その他」を                 | 選択した場合は、職             | 識務を記載してください。        |  |  |  |  |  |
|   |       | 職名                  |            | 実際の職                       | 战務                    | 月次報告<br>「職員表」への反映   |  |  |  |  |  |
|   |       |                     |            | ・基本分の保育従事者<br>病児保育の看護師の    | 呆音十                   |                     |  |  |  |  |  |

※月次報告の「職員表」に反映する職務と反映しない職務を兼任している場合は、 「反映する職務」を選択してください。

・一時預かりの保育士、子育て支援員

・医療的ケア児保育従事者(基本分)・医療的ケア児保育従事者(加配)

その他(無資格者や運転手など)

・保育補助者雇上加算の職員

·障害児保育業務従事者

·施設長

連携推進員

調理員

保育従事者

連携推進員

調理員

その他

: 当該職員が施設長の場合は、 ✓をしてください。
※実態に応じて「職名」の選択が異なります。

あり

あり

なし

なし

| 条件            | 職名    | 職名(その他の時)     |
|---------------|-------|---------------|
| 基本従事者として兼任    | 保育従事者 | -             |
| 処遇改善等加算Ⅲの算出対象 | 保育従事者 | -             |
| 基本従事者・処遇Ⅲの対象外 | その他   | 施設長・園長・代表取締役等 |

<sup>10)</sup>施設長

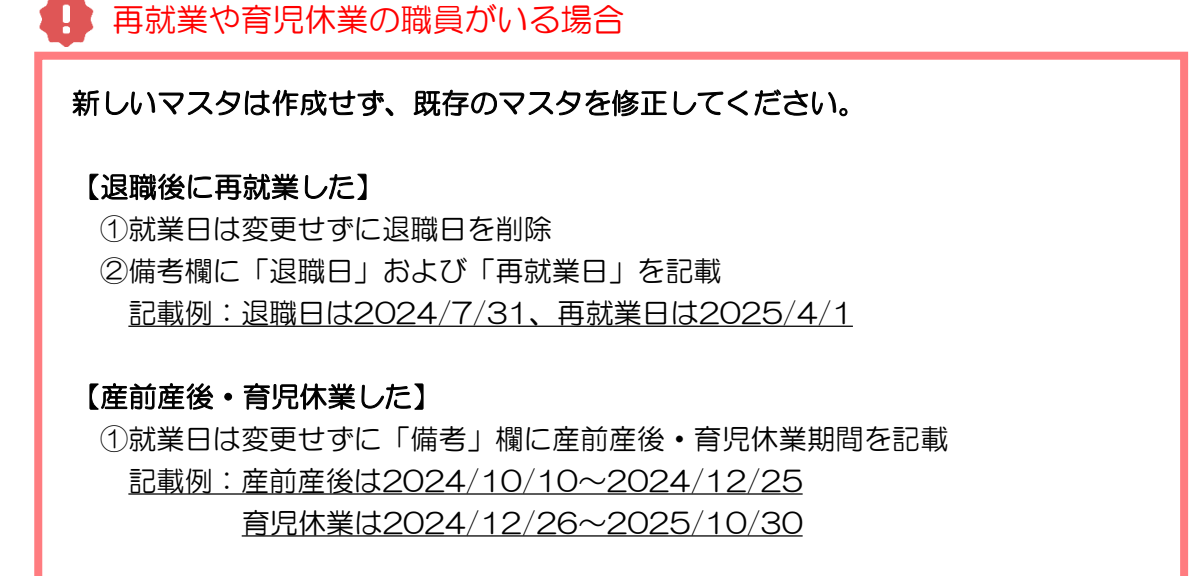

※同施設内に同一の職員を登録した場合は、 79ページ「**削除が必要な職員マスタについて**」を確認してください。

2 氏名履歴

入力可能な漢字は、JIS第1~第4水準です。旧字体等、入力できない文字があります。 アルファベット表記の場合は全角で入力してください。小文字も入力可能です。

| 氏名 | 覆歴 | 追加         |    |      |    |           |    |
|----|----|------------|----|------|----|-----------|----|
|    | No | いつから       | 必須 | 氏名 [ | 必須 | 氏名 (力ナ)   | 必須 |
|    | 1  | 2022/04/01 |    | 職員三郎 |    | ショクインサブロウ |    |

1)いつから : 就業日と同じ日付が自動で入ります。

2)氏名 :入力可能な文字数は30字までです。
 改姓した場合は [追加] ボタンをクリックすると、行が追加されます。
 上から古い日付の順番で入力してください。
 ※登録済みの氏名の変更はしないでください。

3)氏名(カナ):入力可能な文字数は60字までです。

第7章

### ③ 資格 <u></u> は2025年4月1日より入力と添付が必須になります

#### 該当の資格入力時、必須項目に未入力がある場合は申請できません。 ※過去に承認されたマスタを修正する際も必須です。

| 資格 |    |                     |                |      |       |     |                        |
|----|----|---------------------|----------------|------|-------|-----|------------------------|
|    | No | 資格名                 | 資格番号<br>(都道府県) | 資格番号 | 登録年月日 | 受講月 | 添付ファイル                 |
|    | 1  | 保育士                 |                |      |       |     | ファイルの選択 ファイルが選択されていません |
|    | 2  | 看護師等                |                |      |       |     | ファイルの選択ファイルが選択されていません  |
|    | 3  | 子育て支援員(地域型保育)       |                |      |       |     | ファイルの選択 ファイルが選択されていません |
|    | 4  | 子育て支援員(地域型保育以<br>外) |                |      |       |     | ファイルの選択 ファイルが選択されていません |
|    | 5  | 子育て支援員(修了予定)        |                |      |       |     | ファイルの選択ファイルが選択されていません  |
|    | 6  | 家庭的保育者              |                |      |       |     | ファイルの選択ファイルが選択されていません  |
|    | 7  | 障害児保育の研修            |                |      |       |     | ファイルの選択 ファイルが選択されていません |
|    | 8  | 認定特定行為業務従事者         |                |      |       |     | ファイルの選択ファイルが選択されていません  |

- 1) 資格番号(都道府県): 資格証に記載がある都道府県を入力してください
- 2)資格番号
- 3)登録年月日
- : 資格証に記載がある資格番号を入力してください
- 3 : 資格証に記載がある登録年月日を入力してください
- 4)添付ファイル :該
- :該当する資格証の添付をしてください

※入力の内容が資格証と異なる場合、資格の保有情報が正しく判定されない場合があります。 ※障害児保育加算に該当する職員は「No.7障害児保育の研修」に入力が必要です。

#### 4 備考

特記事項があれば記載してください。

| ■ 備考 |  |
|------|--|
| 儘考   |  |

※以下に該当する場合は必ず理由を記載してください。

| 1) | 職名を変更した     | : | 【記載例】2 | 2024/7/1~保育従事者、2025/4/1~連携推進員       |
|----|-------------|---|--------|-------------------------------------|
| 2) | 処遇Ⅱの職位を変更した | : | 【記載例】2 | 2023/7/1~対象外、2025/4/1~専門リーダー        |
| 3) | 氏名の漢字が入力不可  | : | 【記載例】フ | 入力できない為「●」を「▲」で登録                   |
| 4) | 重複のため不要     | : | 【記載例】う | データ重複のため                            |
| 5) | 施設長を変更した    | : | 【記載例】2 | 2023/4/1~施設長、2025/4/1~事務員           |
| 6) | 職名(その他)が施設長 | : | 【記載例】開 | 戦名は「その他」で間違いありません。                  |
| 7) | 再就業した       | : | 【記載例】〕 | <b>退職日:2024/7/31、再就業日:2024/11/1</b> |
| 8) | 産前産後・育児休業   | : | 【記載例】育 | 育児休業:2024/10/21~2025/4/1            |
|    |             |   |        |                                     |

#### ⑤ 再申請理由

協会の審査において再申請が必要な場合、再申請の理由が表示されます。

| ● 再申請理由 |            |
|---------|------------|
| 西中議議    |            |
|         |            |
|         | [3000文字に小] |

### ⑥ 添付書類(任意添付)

その他添付書類があれば添付してください。添付書類名を入力し、参照をクリックして ファイルを添付します。(ファイルサイズは1ファイルあたり10MBまでです) ※保育士等キャリアアップ研修修了証など

| I  | 添付書類 <mark>追加</mark> ※協会が指定する<br>イトです。 | 場合を除き【PDF文書(.pdf)】を添付してください。添付可能なファイル容量の上限は1ファイルあたり10Mバ |
|----|----------------------------------------|---------------------------------------------------------|
| No | 添付書類名                                  | 添付ファイル                                                  |
| 1  |                                        | ファイルを選択 選択されていません                                       |

# 注意

※障害児保育加算に該当する場合は、「資格」欄の「No.7 障害児保育の研修」に添付します。

#### 7 確認画面へ進む

修正・変更内容を入力後、クリックします。

| •  | 添付書類 追加 ※協会が指定する<br>イトです。 | 場合を除き【PDF文書(.pdf)】を添付してください。添付可能なファイル容量の上限は1ファイルあたり10Mバ |  |
|----|---------------------------|---------------------------------------------------------|--|
| No | 添付書類名                     | 添付ファイル                                                  |  |
| 1  |                           | ファイルを選択 選択されていません                                       |  |
| G  | 戻る                        | 確認画面へ進む 🛇                                               |  |

第7章

8 「職員変更確認」画面で修正した内容を確認し、 [確定] ボタンをクリックします

※「確定」後は、協会の「承認」まで情報の再修正ができません。承認までに時間が かかりますので、十分内容を確認してから、確定してください。

| 職員変更確認                          |             |              |            |         |                             |            |        |           |        |         |        |
|---------------------------------|-------------|--------------|------------|---------|-----------------------------|------------|--------|-----------|--------|---------|--------|
| STEP1<br>変更 NHZ STEP2<br>NHZ 元了 |             |              |            |         |                             |            |        |           |        |         |        |
| 変更を完了する場合は「確定」ボタンをクリックしてください。   |             |              |            |         |                             |            |        |           |        |         |        |
| ■ 管理情報                          |             |              |            |         |                             |            |        |           |        |         |        |
| 承認/非承認の別                        |             |              | 要再申請       | ł       |                             |            |        |           |        |         |        |
| 要託企業名                           |             |              |            |         |                             |            |        |           |        |         |        |
| 呆育加                             | 施設コ-        | - F          |            |         |                             |            | 保育     | 施設名       |        | サンプル保育園 |        |
| 氏名                              |             | 職員三郎         | 職員三郎       |         | 氏名                          | (カナ)       |        | ショクインサブロウ |        |         |        |
| ■ 職員情報                          |             |              |            |         |                             |            |        |           |        |         |        |
| 生年月日                            |             | 1992/11/11   |            |         | 施設長                         |            |        |           |        |         |        |
| 就業                              | Ξ           |              | 2022/04/01 |         |                             | 退職日        |        |           |        |         |        |
| 常勤                              | ・非常         | Bb           | 非常勤        |         |                             | 処遇改善加算対象 I |        | 対象外       |        |         |        |
| 処遇;                             | <b>牧善加算</b> | 算対象Ⅱ         | 対象外        |         | 処遇改善加算対象Ⅲ                   |            | 対象外    |           |        |         |        |
| 載名                              |             |              | 保育従事       | 保育従事者   |                             | 職名(その他の時)  |        |           |        |         |        |
| 〔名J                             | 酒歴          |              |            |         |                             |            |        |           |        |         |        |
|                                 | No          | いつから         |            | 氏名      |                             |            |        |           | 氏名(カナ) |         |        |
| 1 2022/04/01 職員                 |             |              | 職員三自       | 郎 ショクイン |                             |            | ショクインサ | ·サブロウ     |        |         |        |
| 資格                              |             |              |            |         |                             |            |        |           |        |         |        |
|                                 | No          | 資格名          |            |         | <mark>資格番号</mark><br>(都道府県) | 資格番号       |        | 登録年月日     |        | 受講月     | 添付ファイル |
|                                 | 1           | 保育士          |            |         |                             |            |        |           |        |         |        |
|                                 | 2           | 看護師等         |            |         |                             |            |        |           |        |         |        |
|                                 | 3           | 子育て支援員(地域保育  | 型)         |         |                             |            |        |           |        |         |        |
|                                 | 4           | 子育て支援員(地域保育  | 型以外)       |         |                             |            |        |           |        |         |        |
|                                 | 5           | 子育て支援員(修了予定) | )          |         |                             |            |        |           |        |         |        |
|                                 | 6           | 家庭的保育者       |            |         |                             |            |        |           |        |         |        |
|                                 | 7           | 障害児保育の研修     |            |         |                             |            |        |           |        |         |        |
|                                 | 8           | 認定特定行為業務従事者  |            |         |                             |            |        |           |        |         |        |
| 1                               | 備者          | ŧ            |            |         |                             |            |        |           |        |         |        |
| 備考                              |             |              |            |         |                             |            |        |           |        |         |        |
|                                 | 再月          | 申請理由         |            |         |                             |            |        |           |        |         |        |
| 再申詞                             | 清理由         |              | 再申請        |         |                             |            |        |           |        |         |        |
| 1                               | 添付          | <b>寸</b> 書類  |            |         |                             |            |        |           |        |         | 6      |
| No                              | 添付          | 書類名          |            |         | 添付ファイ                       | ιL         |        |           |        |         | (8)    |
| 0                               | ĒΖ.         |              |            |         |                             |            | -      |           |        |         | 確定 へ   |

## 9 入力した内容が確定します。 [管理画面へ戻る] ボタンをクリックすると、「職員

マスタ管理」画面(⇒第7章の1「職員の情報を確認する」①)に戻ります

|   | ホーム 〉 職員マスタ管理 〉 職員参照 〉 職員変更 🌶 職員変更確認 〉 職員変更完了      |  |  |  |  |
|---|----------------------------------------------------|--|--|--|--|
| Ę | 職員変更完了                                             |  |  |  |  |
|   | STEP1<br>资更 Add Add Add Add Add Add Add Add Add Ad |  |  |  |  |
|   | 職員の変更が完了しました。                                      |  |  |  |  |
|   | © 管理画面へ戻る 9                                        |  |  |  |  |

78

| 以下に                                                                                                    | 該当する場                                                                                                 |                                                                                                    | <u>2スタ</u> の削除が必要で                                                           | *す。                                                                                                    |  |  |
|----------------------------------------------------------------------------------------------------|----------------------------------------------------------------------------------------------------|----------------------------------------------------------------------------------------------------|------------------------------------------------------------------------------|----------------------------------------------------------------------------------------------------|--|--|
| • 厄<br>• 勍                                                                                                    | 回施設内で<br>【業予定の】                                                                                       | 同一人物を重複して<br>職員が就業を辞退し                                                                                                    | に登録した<br>した                                                                  |                                                                                                    |  |  |
| ※退職                                                                                                    | した職員や                                                                                                 | 別施設へ異動になっ                                                                                                    | た場合は、「削除」                                                                    | の対象ではありません。                                                                                                    |  |  |
| 【マスタ削除の方法(例:協会太郎の場合)】                                                                                                    |                                                                                                    |                                                                                                    |                                                                              |                                                                                                    |  |  |
| ②氏名の頭に「不要」の入力       ③備考欄に不要理由の詳細を記載       2025年1月月次報告に         3       3       3                                                                                                    |                                                                                                    |                                                                                                    |                                                                              |                                                                                                    |  |  |
| ■ 職員                                                                                                    | 情報                                                                                                    |                                                                                                    |                                                                              | 表示されている場合                                                                                                    |  |  |
| 職員<br>E年月日                                                                                                    | 情報                                                                                                    | 1977/07/19                                                                                                    | 施設長                                                                          | 表示されている場合                                                                                                    |  |  |
| <ul> <li>職員(</li> <li>年月日</li> <li>1業日</li> </ul>                                                                                                    | 情報<br>Ø)<br>Ø)                                                                                        | 1977/07/19<br>2024/12/01                                                                                                    | 施設長。                                                                         | <ul> <li>表示されている場合</li> <li>2024/12/01 ■</li> </ul>                                                                                                    |  |  |
| <ul> <li>職員</li> <li>注年月日</li> <li>(業日</li> <li>(勤・非常勤)</li> </ul>                                                                                                    | 情報<br>②東<br>③第                                                                                        | 1977/07/19<br>2024/12/01<br>常勤 V                                                                                                    | 施設長<br>週職日<br>処遇改満加弾対象 I 🛛 😢                                                 | <ul> <li>表示されている場合</li> <li>2024/12/01 mm</li> <li>潮泳 マ</li> </ul>                                                                                                    |  |  |
| <ul> <li>職員(</li> <li>E年月日</li> <li>t業日</li> <li>(勤)・非常勤</li> <li>3週改善加算:</li> </ul>                                                                                                    | 情報<br>②風<br>③風<br>③風<br>③風<br>③風<br>③風                                                                | 1977/07/19       2024/12/01       常勤 く       対象外                                                                                                    |                                                                              | <ul> <li>表示されている場合</li> <li>2024/12/01</li> <li>2024/12/01</li> <li>3 対象 ▼</li> <li>3 対象 ▼</li> </ul>                                                                                                    |  |  |
| <ul> <li>職員:</li> <li>は年月日     <li>大業日     <li>(第3)・非常勤     <li>迅速改善加算:     <li>34     </li> </li></li></li></li></ul>                                                                                                    | 情報<br>②第<br>②第<br>③第<br>③第<br>③第<br>③第                                                                | 1977/07/19       2024/12/01       常助 マ       対象外       東育従事者マ                                                                                                    | 施設長<br>退職日<br>処遇改進加算対象 I<br>処遇改進加算対象 I<br>戦名 (その他の時)                         | <ul> <li>表示されている場合</li> <li>2024/12/01</li> <li>2024</li> <li>2024/12/01</li> <li>2024/12/01</li>     &lt;</ul> |  |  |
| <ul> <li>職員</li> <li>E年月日</li> <li>大業日</li> <li>総勤・非常勤</li> <li>逃改善加算</li> <li>総名</li> <li>54、</li> <li>54、</li> <li>54、</li> <li>54、</li> </ul>                                                                                                    | 情報<br>②用<br>③用<br>③用<br>③用<br>③用<br>③用<br>追加                                                          | 1977/07/19       2024/12/01       常勤       対象外       (保育従事者・)                                                                                                    | 地設長<br>退職日<br>処遇改新加弾対象 I  ②<br>処遇改新加弾対象 I  ②<br>職名 (その他の時)                   | <ul> <li>表示されている場合</li> <li>2024/12/01</li> <li>対象 ▼</li> <li>対象 ▼</li> </ul>                                                                                                    |  |  |
| <ul> <li>職員:</li> <li>主年月日</li> <li>状業日</li> <li>若勤・非常勤</li> <li>迅速改善加算</li> <li>載名</li> <li>私名履歴</li> <li>込</li> <li>No</li> </ul>                                                                                                    | 情報<br>②須<br>③須<br>刻象I ③須<br>③須<br>追加<br>いつから                                                          | 1977/07/19       2024/12/01       常勤 マ       対象外       文       残奈外       (保育従事者マ)                                                                                                    | 施設長<br>退職日<br>処遇改進加算対象 I ②<br>処遇改進加算対象 I ③<br>職名 (その他の時)                     | <ul> <li>表示されている場合</li> <li>2024/12/01 [1]]</li> <li>2024/12/01 [1]]</li> <li>2024/12/01 [1]]</li> <li>2024/12/01 [1]]</li> <li>3) 対象 ▼</li> <li>3) 対象 ▼</li> <li>(1) (1) (1) (1) (1) (1) (1) (1) (1) (1)</li></ul>                                                                                                    |  |  |
| 職員           主年月日           就業日           常勤・非常勤           必要改造加算           載名           No           1                                                                                                    | 情報<br>②須<br>③須<br>③須<br>③須<br>③須<br>③須<br>③須<br>③須<br>③須<br>③須<br>③                                   | 1977/07/19       1         2024/12/01       1         常歌 マ       1         対象外       マ         東京従手者マ       1         武王       氏名         不要協会大郎       1                             | 施設長<br>退職日<br>処遇改進加算対象 I ②<br>処遇改進加算対象 I ③<br>職名 (その他の時)                     | 表示されている場合<br>2024/12/01<br>1<br>対象 マ<br>1<br>対象 マ<br>1<br>1<br>1<br>1<br>1<br>1<br>1<br>1<br>1<br>1<br>1<br>1<br>1                                                                                                    |  |  |
| <ul> <li>職員</li> <li>主年月日</li> <li>状葉日</li> <li>常勤・非常勤</li> <li>逃送改善加算</li> <li>載名</li> <li>私</li> <li>私</li> <li>私</li> <li></li> <li></li></ul> <li></li> <li></li> <li> <li></li> <li> <li></li> <li> <li></li> <li> <li></li> <li> <li></li> <li> <li> <li></li> <li> <li></li> <li> <li> <li> <li> <li> <li> <li> <li> <li> <li> <li> <li> <li> <li> <li> <li> <li> <li> <li> <li> <li> <li> <li> <li> <li> <li> <li> <li> <li> <li> <li> <li> <li> <li> <li> <li> <li> <li> <li> <li> <li> <li> <li> <li> <li> <li> <li> <li> <li> <li> <li> <li> <li> <li> <li> <li> <li> <li> <li><td>情報<br/>②第<br/>③第<br/>対象II ③第<br/>追加<br/>2024/12/01<br/>この1000000000000000000000000000000000000</td><td>1977/07/19       ●         2024/12/01       ●         常歌       ●         対象外       ▼         「家育従事者▼       ●         認識       氏名         不要協会大郎       ●</td><td>施設長<br/>退職日<br/>処遇改進加弾対象I<br/>処遇改進加弾対象I<br/>電<br/>職名(その他の時)<br/>電子<br/>長名(力<br/>手当ウカ</td><td>表示されている場合<br/>2024/12/01<br/>1<br/>対象 マ<br/>1<br/>対象 マ<br/>1<br/>1<br/>1<br/>1<br/>1<br/>1<br/>1<br/>1<br/>1<br/>1<br/>1<br/>1<br/>1</td></li></li> | 情報<br>②第<br>③第<br>対象II ③第<br>追加<br>2024/12/01<br>この1000000000000000000000000000000000000              | 1977/07/19       ●         2024/12/01       ●         常歌       ●         対象外       ▼         「家育従事者▼       ●         認識       氏名         不要協会大郎       ●                              | 施設長<br>退職日<br>処遇改進加弾対象I<br>処遇改進加弾対象I<br>電<br>職名(その他の時)<br>電子<br>長名(力<br>手当ウカ | 表示されている場合<br>2024/12/01<br>1<br>対象 マ<br>1<br>対象 マ<br>1<br>1<br>1<br>1<br>1<br>1<br>1<br>1<br>1<br>1<br>1<br>1<br>1                                                                                                    |  |  |
| <ul> <li>職員</li> <li>議員</li> <li>主年月日</li> <li>就業日</li> <li>常勤・非常勤</li> <li>83匹改善加算</li> <li>83匹改善加算</li> <li>54.00匹 2</li> <li>No</li> <li>1</li> <li>備考</li> <li></li> <li></li></ul> <li></li> <li> <li></li> <li> <li></li> <li> <li></li> <li> <li></li> <li> <li></li> <li> <li></li> <li> <li></li> <li> <li></li> <li> <li></li> <li> <li></li> <li> <li></li> <li> <li></li> <li> <li></li> <li> <li> <li></li> <li> <li></li> <li> <li></li> <li> <li> <li> <li> <li> <li> <li> <li> <li> <li> <li> <li> <li> <li> <li> <li> <li> <li> <li> <li> <li> <li> <li> <li> <li> <li> <li> <li> <li> <li> <li< td=""><td>情報<br/>②第<br/>③第<br/>対象Ⅱ ②第<br/>③第<br/>30<br/>②1<br/>③1<br/>③1<br/>③1<br/>③1<br/>③1<br/>③1<br/>③1<br/>③1<br/>③1<br/>③</td><td>1977/07/19       ●         2024/12/01       ●         常勤 ▼       ●         対象外       ▼         「療養従事者 ▼       ●         ●       氏名         不要協会太郎       ●         「就業予定だったが、辞退したため不要</td><td>施設長 辺磁口  処遇改進加算対象 I  ②</td><td><ul> <li>表示されている場合</li> <li>2024/12/01 m</li> <li>2024/12/01 m</li> <li>3 対象 ▼</li> <li>3 対象 ▼</li> <li>3 対象 ▼</li> </ul></td></li<></li></li></li></li></li></li></li></li></li></li></li></li></li></li></li></li></li></li></li></li></li></li></li></li></li></li></li></li></li></li></li></li></li></li></li></li></li></li></li></li></li></li></li></li></li></li></li>      | 情報<br>②第<br>③第<br>対象Ⅱ ②第<br>③第<br>30<br>②1<br>③1<br>③1<br>③1<br>③1<br>③1<br>③1<br>③1<br>③1<br>③1<br>③ | 1977/07/19       ●         2024/12/01       ●         常勤 ▼       ●         対象外       ▼         「療養従事者 ▼       ●         ●       氏名         不要協会太郎       ●         「就業予定だったが、辞退したため不要 | 施設長 辺磁口  処遇改進加算対象 I  ②                                                       | <ul> <li>表示されている場合</li> <li>2024/12/01 m</li> <li>2024/12/01 m</li> <li>3 対象 ▼</li> <li>3 対象 ▼</li> <li>3 対象 ▼</li> </ul>                                                                                                    |  |  |

# 3 職員の情報を追加登録する

企業 施設管理

(1) [検索]をクリックし、検索一覧に登録する職員がないかを確認します。

②「職員マスタ管理」画面の [追加登録] をクリックします。 「職員登録画面」に遷移します。

| 委託企業名   |    | を含むもの |           |       |
|---------|----|-------|-----------|-------|
| 呆育施設コード |    |       |           |       |
| 呆育施設名   |    | を含むもの | 保育施設名(カナ) | を含むもの |
| 毛名      | 職員 | を含むもの | 氏名(力ナ)    | を含むもの |

#### ③ 情報を入力し、 [確定] ボタンをクリックします。

入力方法については、第7章の2「職員情報を変更・修正する」をご確認ください。

### 保育施設の新規選択について

| ■ 保育施設 |        |
|--------|--------|
| 保育施設名  | Q 2017 |

条件を指定し、 [検索] ボタンをクリックします。 検索結果が一覧で表示されますので、登録する保育施設の [選択] をクリックします。 (ウィンドウが閉じ、元の画面に戻ります)

| 该当する保育施設の    | D「選択」ボタンをクリック | してください。     |                |       |
|--------------|---------------|-------------|----------------|-------|
| ■ 検索条件       |               |             |                |       |
| 保育施設コード [    |               | を含むもの       |                |       |
| 呆育施設名        |               | を含むもの       | 保育施設名 (力<br>ナ) | を含むもの |
| 引じる          |               | <b>クリ</b> ス | ア 検 索          |       |
| ● 校糸結果<br>No | 保育施設文         |             |                |       |
| 110          | 1 児童保育三市山商会   |             |                | 選択    |

※施設管理ユーザの方は、担当の保育施設のみ表示・選択できます。

# 4 確定後の状況を確認する 企業 施設管理

職員情報を修正・登録し「確定」をした内容は、協会の受理後に反映されます。 確定後の状況は、 [職員マスタ管理] 画面の、検索結果「承認/非承認の別」の項目で 確認できます。※検索条件で「承認/非承認の別」を選択することもできます。

## 【職員マスタ管理画面】

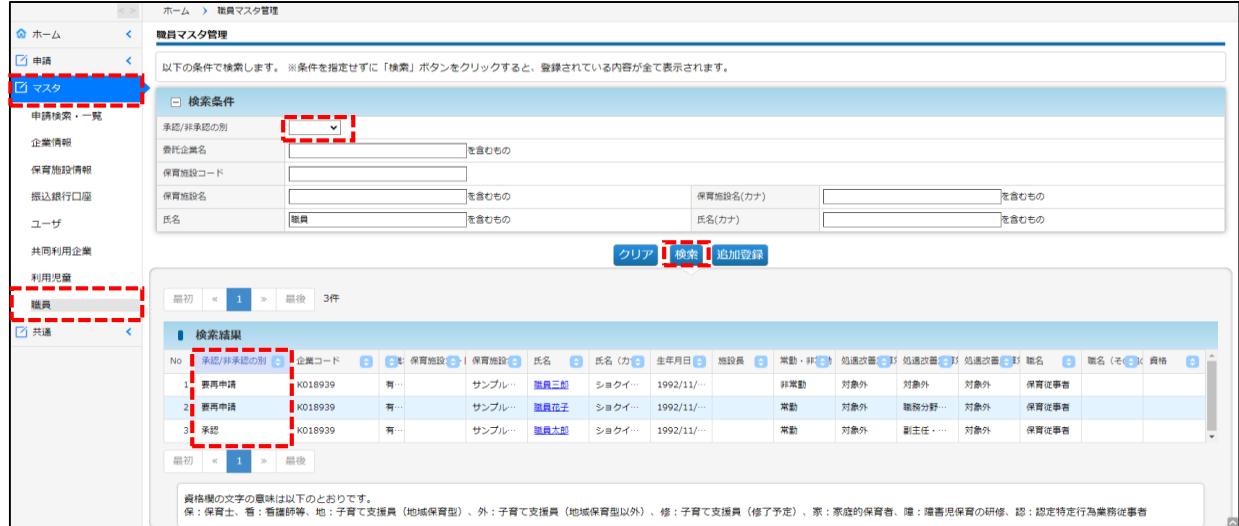

#### 【承認/非承認の別:内容】

| 名称   | 説明                                                                        |
|------|---------------------------------------------------------------------------|
| 申請中  | 協会で審査しています。                                                               |
| 承認   | 協会の審査の結果、承認されました。                                                         |
| 要再申請 | 協会の審査の結果、再申請となりました。<br>内容の確認、修正が必要です。<br>氏名をクリックし、内容を確認・修正して再度「確定」してください。 |